### Validación de prácticas autorizadas

Al seleccionar esta opción aparecerá el listado de prácticas autorizadas para cada afiliado/a de OSPEDYC. Al mismo tiempo, podrá buscar la prestación autorizada ingresando el Nro. de solicitud.

| Validacion de practicas                                                                                                    |
|----------------------------------------------------------------------------------------------------|
| Autorizadas<br>No requiere Autorizacion                                                                                                    |
| Cod Nom Descripcion Validacion Apellido y Nombre Nro Afi / Validar                                                                                                    |
| Nro.Solicitud                                                                                                    |
| Para validar la prestación deberá pulsar el ícono "validar"                                                                                                    |
| Validacion de practicas                                                                                                    |
| Autorizadas<br>No requiere Autorizacion                                                                                                    |
| Nro.Solicitud 4104881<br>Solicitud codigo fecha Nro.afiliado / Apellido y Nombre Fecha Prescripcion validar<br>4104881 12.70.27 15/05/2018 29627842 00 GATO RODRIGO JAVIER 15/05/2018 |

Para validar las prácticas pulsar el ícono en la columna validar

 $\mathbf{\mathbf{e}}$ 

Al hacerlo aparecerá una pantalla con el número de validación de dicha práctica.

| 🐐 Autorizaciones Ospedyc 🛛 🗙 | +                                                                                                    |                              |           | - o ×                                  |
|------------------------------|----------------------------------------------------------------------------------------------------|------------------------------|-----------|----------------------------------------|
| (←) → ♂ û                    | www.ospedyc.org.ar/ospedycdirecto/SolicitudPracticas/Validar.aspx?id_solic=4104881                                                                            | E 🛛 🏠                        | Q, Buscar | lii\ €D ≡                              |
|                              | Autorizaciones Ospeco                                                                                                    | YC                           |           |                                        |
|                              | Validacion de pra                                                                                                    | cticas                       |           |                                        |
|                              | Autorizadas                                                                                                    |                              |           |                                        |
|                              | Cod Descripcion Validacion Apellio<br>Nom Descripcion Validacion Intention<br>MODULO<br>REEMPLAZO<br>12,70,27 TOTEVE 110987394/27 RORRE<br>(ARTEPLAZTA) JAVER | 0 Nro Afi /<br>e 29627842 00 |           |                                        |
|                              | Acestar                                                                                                    |                              |           |                                        |
|                              |                                                                                                    |                              |           |                                        |
|                              |                                                                                                    |                              |           |                                        |
| п 2 o e i                    | a 🕆 🗠 🖻 🎯 🚺 🗰                                                                                                    |                              |           | ^ ╦ Ф) <sup>12:16</sup><br>29/5/2018 € |

## Validación de prácticas que no requieren autorización

Si desea validar una práctica que no requiere autorización previa, debe seleccionar la opción "no requiere autorización". Al hacerlo, debe seleccionar "cargar nueva prestación".

| Validacion de practicas                 |
|-----------------------------------------|
| Autorizadas<br>No requiere Autorizacion |
| Cargar Nueva Prestación                 |

Al hacerlo, aparece la siguiente pantalla.

| Validacion de practicas                |
|----------------------------------------|
| Autorizadas                            |
| No requiere Autorizacion               |
|                                        |
| Afiliado                               |
| Ingrese Nombre o Documento Diagnostico |
| Ingrese el nombre y presione enter     |
| Institucion: CLÍNICA ROCA S.A.         |
|                                        |
| Edad:                                  |
| Edad:                                  |
| Grabar Cancelar                        |

En la misma deberán ingresarse los siguientes datos:

• Afiliado/a: deberá ingresar el número de afiliado/a o su apellido y nombre, luego presionar enter. Se visualizará el afiliado/a que coincida con la búsqueda.

• Diagnóstico: al pulsar dicha opción se visualiza una ventana emergente a fin de buscar el diagnóstico utilizando el tesauro de diagnósticos.

• Edad: aparece de manera automática al seleccionar el afiliado/a.

Una vez completados estos datos, debe seleccionar la opción "grabar".

|           | Diagnostico Eonibrico |
|-----------|-----------------------|
| ENAMES.   |                       |
| ROCA S.A. | $\sim$                |
|           |                       |
|           | ROCA S.A.             |

Se abrirá una pantalla en la cual deberá buscar la prestación que desea validar. La búsqueda puede realizarse por nombre o código de la misma.

|                                                                      | Validacion de practicas                                                                                                    |
|----------------------------------------------------------------------|----------------------------------------------------------------------------------------------------|
|                                                                      | Afiliado:       37481315/00 - RISTAGNO NICOLAS EMANUE         Motivo de Ingreso:       HIPOACUSIA         Fecha:       29/05/2018         Efector:       CLÍNICA ROCA S.A.         Internacion: |
| Ingresar Prestacion<br>Prestaciones                                  | Validacion de practicas                                                                                                    |
|                                                                      | Autorizadas         No requiere Autorizacion         Afiliado:       37481315/00 - RISTAGNO NICOLAS EMANUEL         Motivo de Ingreso:       HIPOACUSIA         Fecha:       29/05/2018         |
| Ingresar Prestacion<br>Prestaciones<br>Buscar Prestación "Pulse TAB" | Efector: CLÍNICA ROCA S.A. Internacion:                                                                                                    |

Una vez que identifique la prestación, deberá seleccionar la opción "validar".

| Prestacion | es              |       |          |
|------------|-----------------|-------|----------|
| CODIGO     | DESCRIPCION     | CANT. | ELIMINAR |
| 42.01.01   | CONSULTA MEDICA | 1 📺   |          |

Una vez que haya validado la prestación aparecerá una pantalla con el número de validación de la prestación, el cual deberá utilizar para facturar la práctica.

| formacion                  |                                |                    |                                |          |    |
|----------------------------|--------------------------------|--------------------|--------------------------------|----------|----|
| La validacio<br>Cod<br>Nom | on ha sido apro<br>Descripcion | bada<br>Validacion | Apellido<br>y Nombre           | Nro Afi  | 1  |
| 42.01.01                   | CONSULTA<br>MEDICA             | 110987394302       | RISTAGNO<br>NICOLAS<br>EMANUEL | 37481315 | 00 |
| <u>Aceptar</u>             |                                |                    |                                |          |    |

#### **Mis Prestaciones**

Mis Prestaciones

En esta solapa se accede al registro de las prestaciones e internaciones de su institución.

Tal como se presenta en la pantalla a continuación, podrá consultar las prestaciones ambulatorias, de internación o todas.

En el caso de prestaciones ambulatorias, podrá consultar aquellas que aún se encuentran bajo análisis de Auditoría Médica, las que ya han sido realizadas y las que han sido rechazadas por Auditoría.

Por su parte, al seleccionar la opción "internación", se presentarán las internaciones cerradas.

Finalmente si elige la opción "todas", se presentarán las prácticas registradas y las internaciones denunciadas.

|                                 |              | N  | lis Prest            | tacione           | s        |                  |  |
|---------------------------------|--------------|----|----------------------|-------------------|----------|------------------|--|
| Ambulatorio OInternacion OTodas |              |    |                      |                   |          |                  |  |
|                                 |              |    | ●En Auditoria○Realiz | adas ORechazadas  |          |                  |  |
| Id Internacion                  | Nro.afiliado | 1  | Apellido y Nombre    | Efector           | Cod Nom  | Descripcion      |  |
| 4104873                         | 29627842     | 00 | GATO RODRIGO JAVIER  | CLÍNICA ROCA S.A. | 60.07.70 | HEMODINAMIA      |  |
| 4104873                         | 29627842     | 00 | GATO RODRIGO JAVIER  | CLÍNICA ROCA S.A. | 10.70.36 | TRASPLANTE RENAL |  |
|                                 |              |    |                      |                   |          |                  |  |

|          | Mis Prestaciones                                                                                                    |              |                             |          |    |  |  |  |
|----------|----------------------------------------------------------------------------------------------------|--------------|-----------------------------|----------|----|--|--|--|
|          | CAmbulatorio OInternacion OTodas                                                                                             |              |                             |          |    |  |  |  |
|          | ◯En Auditoria මRealizadas ◯Rechazadas                                                                                        |              |                             |          |    |  |  |  |
|          |                                                                                                    |              |                             |          |    |  |  |  |
| Cod Nom  | Descripcion                                                                                                    | Validacion   | Apellido y Nombre           | Nro Afi  | 1  |  |  |  |
| 43.01.01 | UNA CAMA EN HABITACION DE DOS CON BAÑO PRIVADO.                                                                              | 110987383525 | CARRASCO VALENTIN           | 21389863 | 02 |  |  |  |
| 12.50.69 | OSTEOSINTESIS REEMPLAZO PARCIAL DE CADERA                                                                                    | 110987394266 | GATO RODRIGO JAVIER         | 29627842 | 00 |  |  |  |
| 23.01.78 | HEMOGRAMA. INCLUYE RECUENTO DE HEMATIES, LEUCOCITOS, FORMULA LEUCOCITARIA Y MORFOLOGIA, HEMATOCRITO Y DOSAJE DE HEMOGLOBINA. | 110987394269 | GATO RODRIGO JAVIER         | 29627842 | 00 |  |  |  |
| 42.01.01 | CONSULTA MEDICA                                                                                                    | 110987394271 | GATO SUSANA MARTA           | 03281958 | 00 |  |  |  |
| 42.01.01 | CONSULTA MEDICA                                                                                                    | 110987394275 | BAVASSO CARLOS ALBERTO      | 07720096 | 00 |  |  |  |
| 18.01.11 | ECOGRAFIA DE TESTICULOS.                                                                                                    | 110987394282 | OSUNA VARGAS LUCAS EZEQUIEL | 27704139 | 00 |  |  |  |
| 18.50.06 | ECOGRAFIA DE CADERA                                                                                                    | 110987394297 | RISTAGNO NICOLAS EMANUEL    | 37481315 | 00 |  |  |  |

# Mis Prestaciones

OAmbulatorio ●Internacion OTodas

| <ul> <li>Cerradas</li> </ul> |  |
|------------------------------|--|
| Courradas                    |  |

| Solicitud | Fecha Desde | Nro.afiliado | 1  | Apellido y Nombre             | Efector           | Fecha Cierre | Imprimir |
|-----------|-------------|--------------|----|-------------------------------|-------------------|--------------|----------|
| 4104907   | 21/05/2018  | 37481315     | 00 | RISTAGNO NICOLAS EMANUEL      | CLÍNICA ROCA S.A. | 21/05/2018   |          |
| 4104873   | 11/05/2018  | 29627842     | 00 | GATO RODRIGO JAVIER           | CLÍNICA ROCA S.A. | 15/05/2018   | 9        |
| 4079778   | 04/04/2018  | 21879256     | 04 | LAGOS MARDONES CELINA FABIANA | CLÍNICA ROCA S.A. | 06/04/2018   |          |
| 4076732   | 28/03/2018  | 21879256     | 04 | LAGOS MARDONES CELINA FABIANA | CLÍNICA ROCA S.A. | 28/03/2018   |          |
| 4073655   | 26/03/2018  | 14530122     | 05 | QUIROGA LUCAS NEHUEN          | CLÍNICA ROCA S.A. | 28/03/2018   |          |
| 4047198   | 05/03/2018  | 14530122     | 05 | QUIROGA LUCAS NEHUEN          | CLÍNICA ROCA S.A. | 06/03/2018   | -        |

## Búsqueda de afiliados/as

**Busqueda Afiliados** 

En esta opción se verifica si el afiliado/a se encuentra de alta en el padrón de OSPEDYC.

| Busqueda                                             | de afiliados |
|------------------------------------------------------|--------------|
| Nro. Documento<br>Apellido y Nombre<br>Nro. Afiliado | Buscar       |